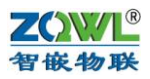

# 智嵌 ZQWL-EthRS-F8 使用手册 V1.1

## 版本号: A

- 拟制人: 智嵌物联团队
- 时间: 2016年04月16日

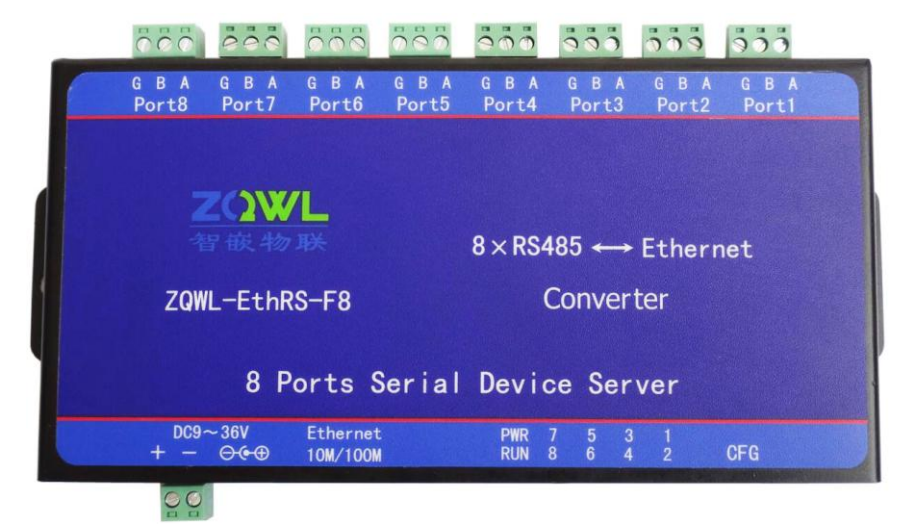

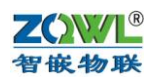

# 目 录

| 1 | 产品   | 央速入门                              | 3   |
|---|------|-----------------------------------|-----|
|   | 1.1  | 硬件准备                              | 3   |
|   | 1.2  | 透传测试                              | 4   |
| 2 | 功能   | 简介                                | . 6 |
|   | 2.1  | 硬件特点                              | 6   |
|   | 2.2  | 网络特性                              | . 6 |
| 3 | 模块矿  | 更件接口                              | 7   |
|   | 3.1  | 模块接口及尺寸                           | . 7 |
| 4 | 模块   | 参数配置                              | 8   |
|   | 4.1  | 智嵌串口服务器配置软件                       | 8   |
|   | 4.2  | 网页参数配置                            | 10  |
| 5 | 串口-  | 与网络数据透传                           | 14  |
|   | 5.1  | TCP_SERVER 工作模式                   | 14  |
|   | 5.2  | TCP_CLIENT 工作模式                   | 16  |
|   | 5.3  | UDP_SERVER 工作模式                   | 19  |
|   | 5.4  | UDP_CLIENT 工作模式                   | 19  |
| 6 | Modb | bus TCP 转 RTU                     | 20  |
|   | 6.1  | TCP_SERVER 工作模式下 Modbus TCP 转 RTU | 20  |
|   | 6.2  | TCP_CLIENT 工作模式下 Modbus TCP 转 RTU | 23  |
| 7 | 常见   | 问题及解决办法                           | 23  |
|   | 7.1  | 搜索不到设备                            | 23  |
|   | 7.2  | 设备不能通讯                            | 24  |
| 8 | 附录   | 选型表                               | 25  |

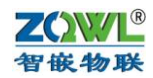

# 1 产品快速入门

ZQWL-EthRS-F8(以下简称 F8)是实现 8 路 RS485(可以同时使用)与以太网的数据相 互转换的设备。设备的网络参数(如 IP)和 8 路 RS485 参数都可以通过配置软件或者网页 的方式修改。

本节是为了方便用户快速对该产品有个大致了解而编写,第一次使用该产品时建议按照 这个流程操作一遍,可以检验下产品是否有质量问题。

所需要的测试软件可以到官网下载:

http://www.zhiqwl.com/

| <b>乙〇秋</b> 上<br>智嵌物联 | 深圳智嵌物明 |       | 电子技术           | <b>C有限</b>                                                                                                    | 公司<br>ay co., LTD              |      |      |
|----------------------|--------|-------|----------------|----------------------------------------------------------------------------------------------------|--------------------------------|------|------|
| 网站首页                 | 关于我们   |       | 新闻中心           |                                                                                                    | 产品中心                           |      | 下载中心 |
|                      |        |       |                |                                                                                                    |                                |      |      |
| 串口服务器                |        | Q ZQV | VL-EthRS-Z1 (j | 电用手册及复<br>5 日 - 1 日 - 1 H - 1 H - 1 H | ┇ <b>工具</b>   2017/10/         | 31   |      |
| IO控制板                |        |       | VL-ETNKS-22 (g | 电用于册及5<br>5日主册及1                                                                                                    | 【1月   2017/10/                 | 21   |      |
| 模拟量采集板               |        |       | VL-EthRS-Z6 優  | 电用手册及其                                                                                                    | 【工具   2017/10/                 | 31   |      |
| CAN转光纤               |        | 🤍 ZQV | VL-EthRS-Z8 偵  | 使用手册及其                                                                                                    | <b>其工具</b>   2017/10/          | 31   |      |
|                      |        | 🔍 ZQV | VL-EthRS-D1 🔞  | 使用手册及其                                                                                                    | <b>東工具</b>   2017/10/          | /31  |      |
|                      |        | 🔍 ZQV | VL-EthRS-E1 偵  | 使用手册及其                                                                                                    | 【工具   2017/10/                 | 31   |      |
|                      |        | 🤍 ZQV | VL-EthRS-F1 個  | 间说明书及                                                                                                    | <b>其工具</b>   2017/1            | 0/31 |      |
|                      |        | i zqv | VL-EthRS-E2 偵  | 使用说明书及                                                                                                    | <b>其工具</b>   2017/1            | 0/31 |      |
|                      |        | ZQV   | VL-EthRS-F2 偵  | E用说明书 <b>Z</b>                                                                                                    | <b>其工具</b>   2017/1            | 0/31 |      |
|                      |        | ZQV   | VL-EthRS-D4 🔞  | 使用手册及其                                                                                                    | ま工具   2017/10/                 | /31  |      |
|                      |        |       | VL-EthRS-E4 個  | <b>使用手册及</b> 复                                                                                                    | <b>其工具</b>   2017/10/          | 31   |      |
|                      |        |       | VL-EthRS-F4 個  | 电用手册及复<br>主用于10174                                                                                                    |                                | 31   |      |
|                      |        |       |                | 史用于册及3                                                                                                    | 表上具   2017/10/                 | /31  |      |
|                      |        |       | VL-EthRS-E6 偏  | 「日子」の及う                                                                                                    | ★エ☆   201//10/<br>はT見   2017/1 | 0/31 |      |
|                      |        |       | VL-EthRS-G6 (  | 使用手册及其                                                                                                    | <b>其工具</b>   2017/10/          | 31   |      |
|                      | I      | Q ZQV | VL-EthRS-F/8   | 使用手册及其                                                                                                    | ま工具   2017/10/                 | /31  |      |

#### 1.1 硬件准备

为了测试 F8, 需要以下硬件:

- F8 一个;
- DC12V 1A 电源适配器一个;
- 串口 (或 USB) 转 RS485 接头一个;
- 网线一个;

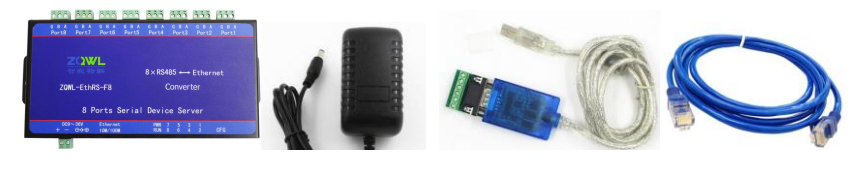

图 1.1 硬件准备

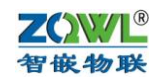

#### 1.2 透传测试

先用产品的默认参数来测试,默认参数如下:

表 1.2.1 设备默认参数

| 项目                  | 参数            | 备注             |
|---------------------|---------------|----------------|
| 用户名                 | admin         | 此两项用于网页登录      |
| 密码                  | admin         |                |
| IP 地址               | 192.168.1.253 |                |
| 子网掩码                | 255.255.255.0 |                |
| 网关                  | 192.168.1.1   |                |
| PORT1 的工作模式         | TCP_SERVER    |                |
| PORT1 的本地端口         | 1030          | 据此可以区别于其他 PORT |
| PORT2 的工作模式         | TCP_SERVER    |                |
| PORT2 的本地端口         | 1031          | 据此可以区别于其他 PORT |
| PORT3 的工作模式         | TCP_SERVER    |                |
| PORT3 的本地端口         | 1032          | 据此可以区别于其他 PORT |
| PORT4 的工作模式         | TCP_SERVER    |                |
| PORT4 的本地端口         | 1033          | 据此可以区别于其他 PORT |
| PORT5 的工作模式         | TCP_SERVER    |                |
| PORT5 的本地端口         | 1034          | 据此可以区别于其他 PORT |
| PORT6 的工作模式         | TCP_SERVER    |                |
| PORT6 的本地端口         | 1035          | 据此可以区别于其他 PORT |
| PORT7 的工作模式         | TCP_SERVER    |                |
| PORT7 的本地端口         | 1036          | 据此可以区别于其他 PORT |
| PORT8 的工作模式         | TCP_SERVER    |                |
| PORT8 的本地端口         | 1037          | 据此可以区别于其他 PORT |
| PORT1/2/3/4/5/6 波特率 | 9600          |                |
| PORT1/2/3/4/5/6 参数  | None/8/1      |                |

注意,8个 PORT 的本地端口必须不能相同,设备收到网络的数据后正是根据不同的本地端口来区分是发往哪个 PORT 的。

本测试以 PORT1 为例说明。

测试之前必须保证正电脑的 IP 是和设备 IP 处于一个网段内,如果不在一个网段内,需 要重新设置电脑的 IP 地址(静态 IP),如下:

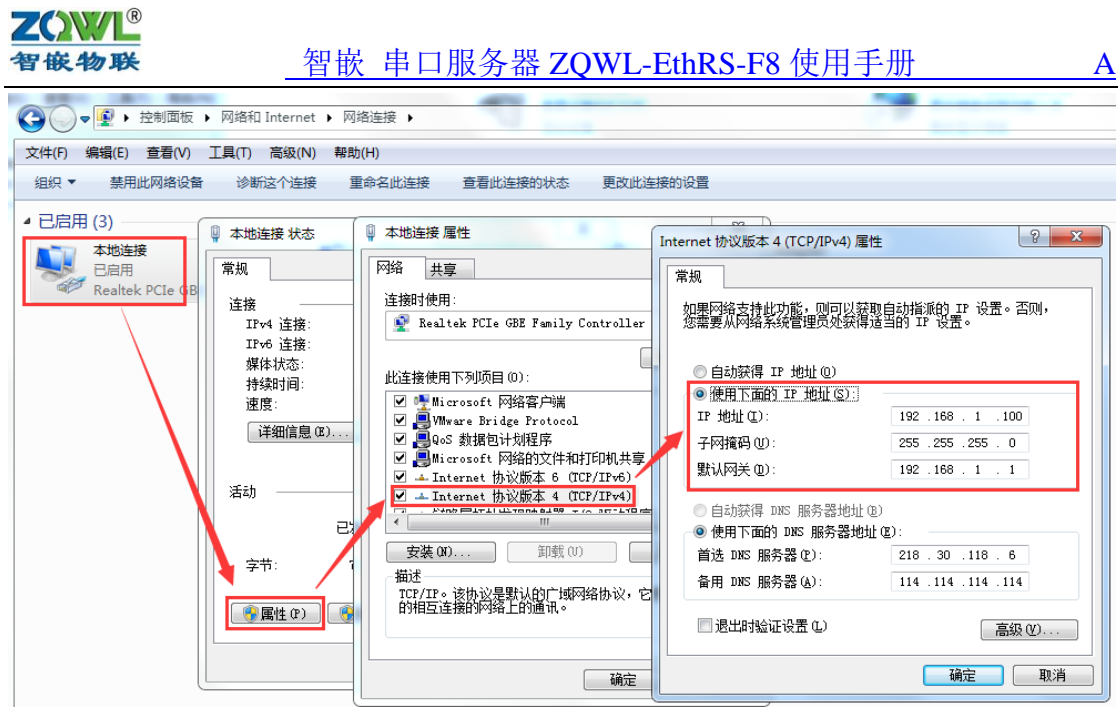

图 1.2.1 电脑 IP 地址设置

(1) PORT1 与网络透传测试

山北北 电脑 阳 地址 仪直

用串口(或 USB)转 RS485 接头将电脑和设备的 PORT1 口(绿色插头, A 接 A; B 接 B; G 为信号地,可不连)连接,用网线将电脑的网口和设备的网口连接,然后用 DC12V 1A 电源适配器给设备供电。

打开网络调试助手,在网络助手的"协议类型"下拉列表中,选择"TCP Client"(因为 PORT1 的工作模式是 TCP SERVER);将"服务器 IP 地址"一栏中输入设备的 IP 地址: 192.168.1.253.在"服务器"端口一栏中输入 PORT1 的本地端口: 1030。以上都设置好后, 点击"连接",连接成功后,连接按钮的状态将变成红色灯,如图 1.2.2 所示。

打开串口调试助手,选择所用的串口号,并将串口的参数按照图 1.2.2 设置。设置好后 打开串口。

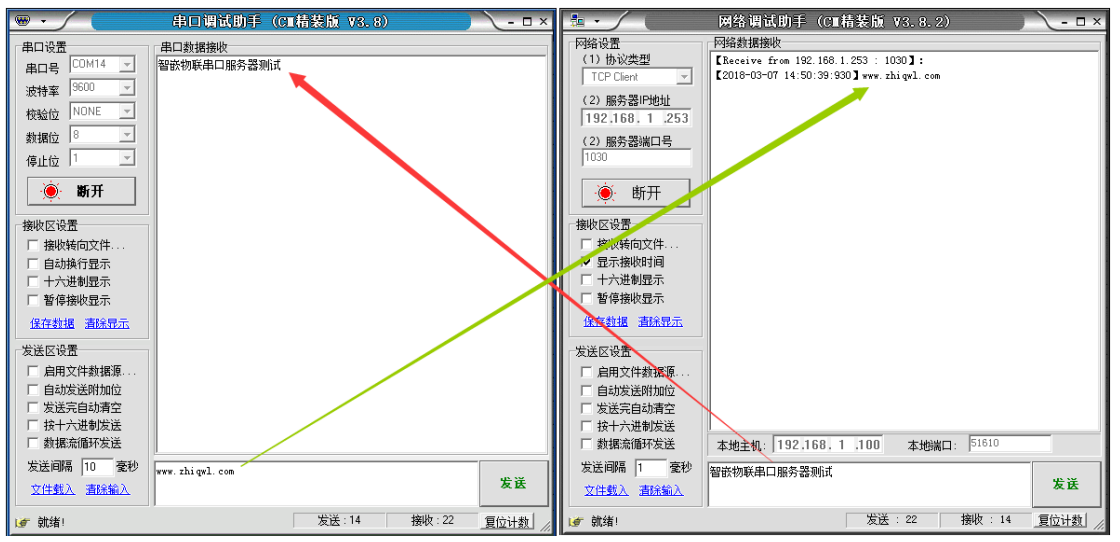

#### 图 1.2.2 PORT1 与网络数据透传

经过以上步骤后,网络和 PORT1 就可以互相发数据了。其他路 PORT 口测试方法与此 类似,只是本地端口不同。

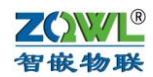

# 2 功能简介

ZQWL-EthRS-F8是一款宽压供电、通讯/电源全隔离、高性能、高稳定性的串口服务器模块,真正的工业级品质。它具有8路RS485接口和1路以太网接口,485选用超强驱动芯片,可以带多达256个节点。用户利用它可以轻松完成串口设备与网络设备的互联,节省人力物力成本。

#### 2.1 硬件特点

| 序号 | 名称        | 参数                                |
|----|-----------|-----------------------------------|
| 1  | 型号        | ZQWL-EthRS-F8                     |
| 2  | 电源        | 12V@ 150ma                        |
| 3  | CPU       | 32位高性能处理器                         |
| 4  | 以太网接口     | 10M/100M 自适应以太网接口,2KV 电磁隔离        |
| 5  | 8路RS485   | 接口具有ESD防护功能(2KV),防雷功能;通讯带隔        |
|    |           | 离; 波特率支持600~460800,5.08mm端子引出, 方便 |
|    |           | 接线;选用超强驱动芯片,可以带多达256个节点           |
| 6  | 通讯指示灯     | 板载RUN、各路PORT指示灯,便于使用              |
| 7  | 复位/恢复出厂设置 | 带有复位/恢复出厂设置信号                     |
| 8  | 工作温度      | 工业级: -40~85℃                      |
| 9  | 储存温度      | −65 <sup>~</sup> 165 °C           |
| 10 | 湿度范围      | 5~95%相对湿度                         |

#### 2.2 网络特性

- 支持静态和动态 IP;
- 支持网线交叉直连自动切换
- 工作端口,目标 IP 和目标端口均可设定;
- TCP 服务器模式下,每路TTL均支持4个客户端的连接;
- 支持DNS功能;
- 支持网络在线升级固件功能;
- 可以跨越网关,交换机,路由器;可以工作在局域网,也可工作在互联网;
- 支持协议包括 ETHERNET、ARP、IP、ICMP、UDP、DHCP、TCP;
- 支持网页参数配置功能;
- 支持Modbus TCP转RTU功能;

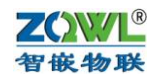

- 3 模块硬件接口
- 3.1 模块接口及尺寸

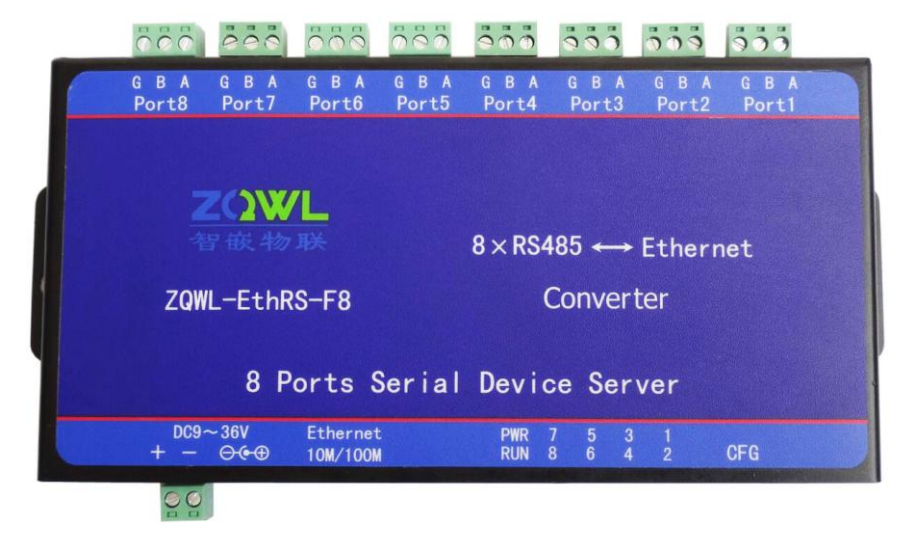

图1 模块接口

每路 RS485 具有 3pin 端子引出,如表 1:

| 表1 R     | S485 端子含义   |
|----------|-------------|
| RS485 接口 | 含义          |
| А        | RS485 差分正极  |
| В        | RS485 差分负极极 |
| G        | 信号"地",可以不接  |

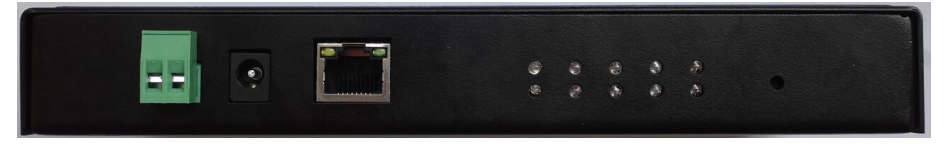

侧面图 a

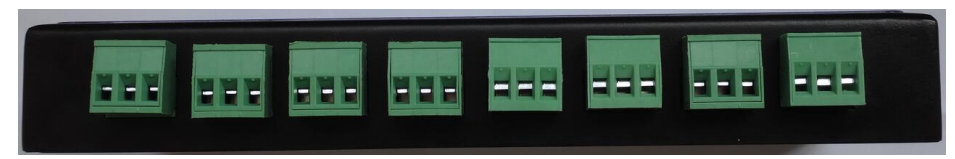

侧面图 b

• 模块尺寸

Α

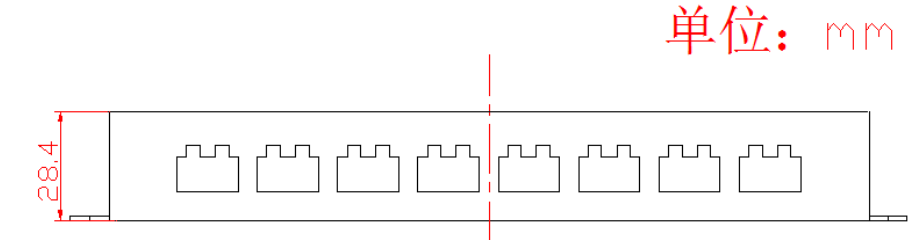

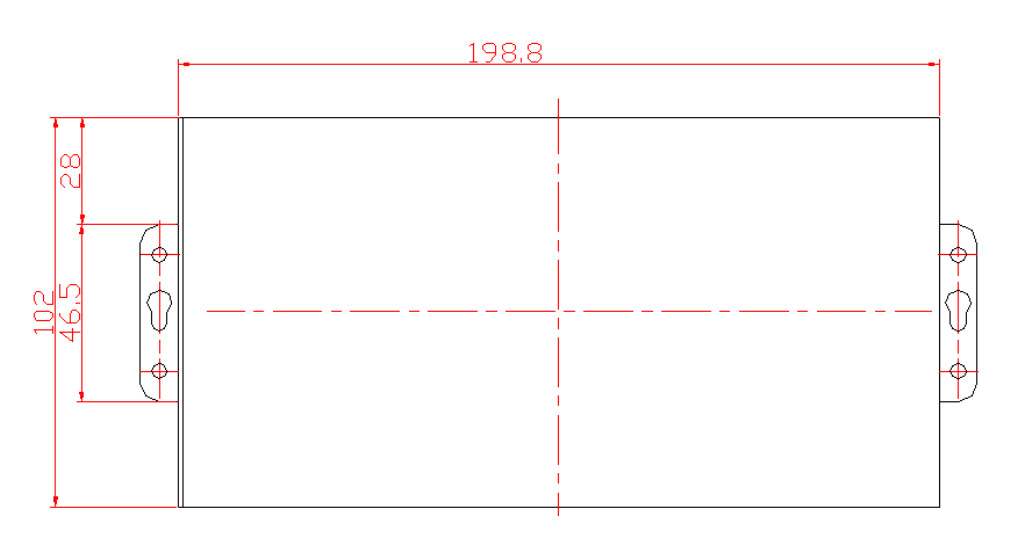

## 4 模块参数配置

本模块可以通过"智嵌串口服务器配置软件"以及网页的方式进行参数的配置。注意, 模块只有重启后,新设置的参数才生效。

## 4.1 智嵌串口服务器配置软件

可以通过配置软件对模块的参数配置,可以配置的参数如下:模块 IP,子网掩码,网关,DNS 服务器,MAC 地址(也可以采用出厂默认),两路串口的参数;也可以通过配置软件对模块进行固件升级。

使用方法如下:

- 将模块通过网线和电脑或路由器连接,并给模块上电,RUN 灯闪烁(约 1Hz)表示模块启动正常。
- 2、 基本参数设置

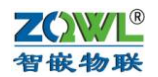

| 🛲 ZQWL-EthRS-V113 智能 | 嵌物联串口服务器配置软件 |        |      |        |    |                  |          |
|----------------------|--------------|--------|------|--------|----|------------------|----------|
| 设备 语言 网络适配器          | 关于           |        |      |        |    |                  |          |
| 设备列表                 |              |        | 「端口诊 | 25日    |    |                  |          |
| 设备IP                 | MAC地址        | 固件版本   | Ŕ    | 口选择    | :  | PORT1 🔽 🗆 使能     |          |
|                      |              |        | E    | 串口类型   | :  | RS232            | <b>~</b> |
|                      |              |        | ä    | 皮特率    | :  | 600              | •        |
| ,<br>搜索设备            | □ 指定网段       | ☑ 广播搜索 | ŧ    | 交验位    | :  | NONE             | •        |
| 重启设备                 | 恢复出厂         | 固件升级   | ž    | 数据位    | :  | 7                | •        |
| 设备设置                 |              |        | 1    | 亭止位    | :  | 1                | •        |
| IP地址类型 :<br>IP :     | 静态 IP        | •      | ] ]  | L作模式   | :  | TCP_SERVER       | -        |
| 子网掩码:                |              | ·      | E    | 目标IP/域 | 名: |                  |          |
| 网关 :                 |              | •      | E    | 目标端口   | :  |                  | _        |
| DNS :                |              |        | 2    | *地端口   | :  |                  |          |
| MAC地址 :              |              |        |      |        |    | □ Modbus TCP转RTU |          |
| 用户名:                 |              |        |      |        |    |                  |          |
| 密码 :                 |              |        |      |        |    |                  |          |
|                      | 保存设置         |        |      |        |    | 保存设置             |          |
|                      |              |        |      |        |    | 广播地址:255.255     | .255.255 |

• IP 地址类型支持静态 IP 和动态 IP;

• MAC 地址默认情况下由系统自行计算得到,保证每个模块不同(也可以由用户自行 设定)。

波特率支持: 600, 1200,2400,4800,9600,14400,19200,38400,
 56000,57600,115200,128000, 230400,25600,460800,921600,1024000。

•工作模式支持: TCP\_SERVER,TCP\_CLIENT,UDP\_SERVER,UDP\_CLIENT。

• 该模块支持 DNS 功能,可以在目标 IP/域名栏填写所要连接的域名网址。

•用户名和密码是为网页配置登陆所用,默认用户名是 admin,密码是 admin,可以修改(用户名只能用配置软件修改,密码既可用配置修改也可以用网页修改)。

点击上图中的"搜索设备",如果搜索成功,设备列表中,会出现搜到的模块:

| # ZQWL-EthRS-V113 智士物联币山服务器配查软件      |                         |
|--------------------------------------|-------------------------|
| 设备 语言 网络适配器 关于                       |                         |
| _ 设备列表                               | 端口设置                    |
| 设备IP MAC地址 固件版本                      | 端口选择 :   PORT1   ▼ 反 使能 |
| 192.168.1.253 00-F1-A8-30-C3-56 Z241 | <b>串口类型:</b> RS232      |
|                                      | 波特率 : 9600 ▼            |
| *                                    | 校验位 : NONE -            |
|                                      | 数据位 : 8 ▼               |
|                                      | 停止位 : 1                 |
| 区面设立<br>IP地址类型: 静态 IP                |                         |
| IP : 192 . 168 . 1 . 253             | 工作模式 : │TCP_SERVER _    |
| 子网掩码: 255 . 255 . 255 . 0            | 目标IP/域名: 192.168.1.101  |
| 网关 : 192 . 168 . 1 . 1               | 目标端口: 4000              |
| DNS : 211 . 162 . 66 . 66            | 本地端口: 1030              |
| MAC地址 : 00-F1-A8-30-C3-56            | □ Modbus TCP转RTU        |
| 用户名 : admin                          |                         |
| 密码 : admin                           |                         |
| 保存设置                                 | 保存设置                    |
| 3完成搜索 搜索端口: 1111                     | 广播地址:255.255.255        |

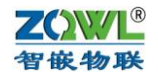

需要修改模块的参数时,需要点击"保存设置"后,参数才能保存到模块中。 如果搜索不到设备,请检查网线是否接好以及配置软件的"网络适配器"是否选对:

| 🛲 ZQWL-Eth | RS-V         | /113 智嵌物联串口服务器配置软件                                           |     |
|------------|--------------|--------------------------------------------------------------|-----|
| 设备语言       | 网络           | 适配器)关于                                                       |     |
| □设备列表      |              | 默↓ 当电脑有多个网卡时一定要选对网-                                          | ₩   |
|            | $\checkmark$ | Realtek PCIe GBE Family Controller   192.168.1.100           |     |
| 设备II       |              | VMware Virtual Ethernet Adapter for VMnet1   169.254.211.70  | 2   |
| 192.1      |              | VMware Virtual Ethernet Adapter for VMnet8   169.254.196.195 |     |
|            |              |                                                              | 그유전 |

3、 恢复出厂设置

如果用户不慎将参数设置错误,可以点击"恢复出厂",模块将自动重新装载出厂参数 (之前用户设定的参数将被覆盖)。

另外,也可以按住"CFG"按键,并保持5秒以上,实现恢复出厂设置。

4、 固件升级

注意,此功能要慎重使用,如果确实需要升级固件,请先用我司联系获取最新固件, 然后再技术人员的指导下进行操作。

#### 4.2 网页参数配置

网页配置提供中英文两个版本,如果要使用网页进行参数配置,首先要知道模块的 IP,如果不慎忘记,可以通过按住"CFG"按键,保持 5 秒,模块恢复出厂设置,此时模块的 IP 是: 192.168.1.253。

在浏览器中输入: <u>http://192.168.1.253/</u>,回车,则出现配置网页,需要认证用户名和密码(和配置软件中的一致),初始用户名为: admin,初始密码为: admin。

中文版:

| ZOWL<br>智嵌物联         | 智嵌物联串口服务器参数配置<br>ZQWL-EthRS |
|----------------------|-----------------------------|
| 横山で町町田               | 系统登陆                        |
| 候 <b>块IP</b> 配直      |                             |
| UARTI                | 用户名:                        |
| UART2                | 密 码:                        |
| UARTS                |                             |
| UART4                |                             |
| UARTS                |                             |
| UARTO                | 提交                          |
| HADTO                |                             |
| w 孤 管 神              |                             |
| 升级固件                 |                             |
| <b>六</b> 品信章         |                             |
| <b>新山市</b> 志<br>重启设备 |                             |
| 系统登陆                 |                             |
|                      |                             |

Copyright ⓒ [2015] 深圳智嵌物联网电子技术有限公司 All rights reserved

英文版:

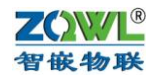

| Module IPUART1UART2UART3UART4UART5UART6UART7       | ZOWL<br>智嵌物联                                                                                                    | ZQWL-EthRS<br>Serial Device Server Configuration |
|----------------------------------------------------|----------------------------------------------------------------------------------------------------|--------------------------------------------------|
| UART8<br>Password<br>Information<br>Reset<br>Login | Module IP<br>UART1<br>UART2<br>UART3<br>UART4<br>UART5<br>UART5<br>UART6<br>UART7<br>UART8<br>Password<br>Information<br>Reset<br>Login | System Login                                     |

Copyright © [2015] SHENZHEN ZHIQIAN INTERNET OF THINGS CO., Ltd All rights reserved

### 登陆成功后就可以对模块配置了:

| ZOWL<br>智嵌物联           | 智嵌物联串口服务器参数配置<br>ZQWL-EthRS          |
|------------------------|--------------------------------------|
| 模块IP配置<br>UART1        | IP地址配置                               |
| UART2<br>UART3         | IP 地址: 192.168.1.253                 |
| UART4<br>UART5         | 网天地址: 192.168.1.1<br>子网推码: 255.255.0 |
| UART6<br>UART7         | DNS地址: 208.67.222.222<br>□ 自动获取      |
| UAR 18<br>密码管理<br>升级固件 | 网页访问端口: <sup>80</sup>                |
| 产品信息<br>重启设备           |                                      |
| 系统登陆                   |                                      |

如上图,在"IP地址配置"页面中,可以配置模块的IP信息,以及是否要使用自动获取IP。

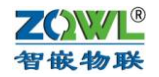

| 智嵌物联串口服务器参数配置<br>ZQWL-EthRS                                                          |
|--------------------------------------------------------------------------------------|
| UART1配置                                                                              |
|                                                                                      |
| 10(11++. [0000 ↓ [005])<br>数据位: 8 ✔ [bit]                                            |
| 校验: NONE V                                                                           |
| 停止位: 1 🗸                                                                             |
| $\odot$ TCP_SERVER $\bigcirc$ TCP_CLIENT $\bigcirc$ UDP_SERVER $\bigcirc$ UDP_CLIENT |
| □ Modbus TCP转RTU                                                                     |
| 目标地址: 192.168.1.101                                                                  |
| 目标端口: 4000                                                                           |
| + 14 3 4 1 1 1 1 1 1 1 1 1 1 1 1 1 1 1 1                                             |
|                                                                                      |
| 注册心跳包数据: ZQWL-EthRS-PORT1 (英文字符)                                                     |
| 汪册心跳包时间:[0]秒(0~65535)                                                                |
| ≥ Unat1177/⊟<br>提交                                                                   |
|                                                                                      |

如上图,在"UART1 配置"页面中(其他路 UART 和此相同),可以设置所需的该路串口参数。

波特率:

可以从 600, 1200,2400,4800,9600,14400,19200,38400, 56000,57600,115200,128000, 230400,25600,460800,921600,1024000 中选择一个。

数据位支持: 7,8,9。

校验位支持: NONE, EVEN, ODD。

停止位支持: 1,1.5,2。

工作模式有 4 种: TCP\_SERVER,TCP\_CLIENT,UDP\_SERVER,UDP\_CLIENT,其中前 2 种支持 "Modbus TCP 转 RTU" 功能。

目标地址:支持 IP 格式和域名解析,只有 TCP\_CLIENT 和 UDP\_CLIENT 模式下有意义。

目标端口:只有 TCP\_CLIENT 和 UDP\_CLIENT 模式下有意义。

本地端口:即该路串口对应的网络(socket)端口号,注意每路串口的本地端口都不能 相同。如果填0,则有系统自动分配。

注册心跳包数据和注册心跳包时间: 在 TCP\_CLIENT 模式下,如果在所设置的心跳包时间内没有数据透传,则设备向 TCP 服务器发送一包注册心跳包数据。如果注册心跳包时间填 0,则禁止改功能。

| ZOWL<br>智嵌物联                                                 | 智嵌物联串口服务器参数配置<br>ZQWL-EthRS |
|--------------------------------------------------------------|-----------------------------|
| 模块IP配置<br>UART1<br>UART2<br>UART3<br>UART4<br>UART5<br>UART6 | 密码管理                        |
| UART7<br>UART8<br>密码管理<br>升级固件<br>产品信息<br>重启设备<br>系统登陆       | 新密码:                        |

如上图,在"密码管理"页面中,可以修改模块的登陆密码。

| ZOWL<br>智嵌物联    | 智嵌物联串口服务器参数配置<br>ZQWL-EthRS |
|-----------------|-----------------------------|
|                 |                             |
| 俁 <b>仄IP</b> 陀直 |                             |
| UART1           | <b> </b>                    |
| UART2           |                             |
| UART3           |                             |
| UART4           |                             |
| UART5           |                             |
| UART6           | □ 恢复出厂设置                    |
| UART7           |                             |
| UART8           |                             |
| 密码管理            | 提交                          |
| 升级固件            |                             |
| 产品信息            |                             |
| 重启设备            |                             |
| 系统登陆            |                             |

如上图,在"重启设备"页面中,可以对设备重启,如果选中"恢复出厂设置",则模块参数将恢复到出厂参数。

<u>A</u>

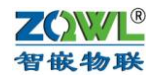

## 5 串口与网络数据透传

该设备有 8 个端口: PORT1、PORT2、PORT3、PORT4、PORT5、PORT6、PORT7 和 PORT8,每个端口可以分别配置不同的波特率、工作模式等参数。

| m ZQWL-EthRS-V113 智嵌物联串口服务器配置软件         |                        |
|-----------------------------------------|------------------------|
| 设备 语言 网络适配器 关于                          |                        |
| 设备列表                                    |                        |
| 设备IP MAC地址 固件版本                         | 端口选择: FORT1 ▼ 使能       |
| 192.168.1.253 00-F1-A8-30-C3-56 Z241    | <b>串口类型:</b> RS232 _▼  |
|                                         | 波特率 : 9600 ▼           |
|                                         | 校验位 : NONE ▼           |
|                                         | 数据位 : 8 ▼              |
|                                         | ● 停止位 : 1              |
| K = K = K = K = K = K = K = K = K = K = |                        |
| IP : 192 . 168 . 1 . 253                | 工作模式 : TCP_SERVER ▼    |
| 子网掩码: 255.255.255.0                     | 目标IP/域名: 192.168.1.101 |
| 网关 : 192 . 168 . 1 . 1                  | 目标端口: 4000             |
| DNS : 211 . 162 . 66 . 66               | 本地端口: 1030             |
| MAC地址: 00-F1-A8-30-C3-56                | □ Modbus TCP转RTU       |
| 用户名:  admin                             |                        |
| admin                                   |                        |
| 保存设置                                    | 保存设置                   |
| 巴完成搜索 搜索端口: 1111                        | 广播地址:255.255.255.255   |

配置软件的左侧部分为8个端口所共有参数,右侧部分可以通过"端口选择"下拉来选择时哪个 PORT 口,从而实现对8个端口的分别配置。

每个端口都有4种工作模式可以选择:

TCP\_SERVER,TCP\_CLIENT,UDP\_SERVER,UDP\_CLIENT。在这4种工作模式里仅有前 两种支持 "Modbus TCP 转 RTU" 功能。

本节以 PORT1 为例来介绍上述 4 种工作模式如何实现串口和网络的数据透传。

#### 5.1 TCP\_SERVER 工作模式

设备默认的工作模式即时 TCP\_SERVER 模式,该模式下,"目标 IP/域名"和"目标端口"无意义,参数默认即可。

| 工作模式 :   | TCP_SERVER -     |
|----------|------------------|
| 目标IP/域名: | 192.168.1.101    |
| 目标端口:    | 4000 尤息乂         |
| 本地端口 :   | 1030             |
|          | □ Modbus TCP转RTU |

图 5.1.1 TCP\_SERVER 模式下,目标参数无意义

"本地端口"正是 PORT1 对应的 TCP 监听端口号,作为 TCP 客户端的设备需要连接 这个端口号(1030)。8 个 PORT 的本地端口号不能相同。

该模式下,每个端口最多支持4个客户端的连接,每个客户端都可以接收到串口发来的 数据,并且每个客户端都可以向串口发数据。

注意,如果要实现 PORT1 和网络的数据透传,"Modbus TCP 转 RTU"不能打勾,否则 就是特定的协议转换了(后续章节将介绍该功能的用法)。

单客户端连接的情况正如第1.2章节里所介绍的。

下面介绍4个客户端与串口的透传。

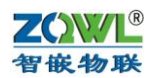

打开4个网络调试助手和1个串口调试助手,参数设置和透传结果如下:

|                               | 网络调试助手(C■精装版 V3.8.2)             | ×  |                               | 网络调试助手(CTT精装版)               | 73. 8. 2)   | ×  |
|-------------------------------|----------------------------------|----|-------------------------------|------------------------------|-------------|----|
| 网络设置                          | 网络数据接收                           |    | 网络设置                          | 网络数据接收                       | 10          |    |
| TCP Client -                  | 【2018-03-08 08:59:55:064】串口数据    |    | TCP Client 🔽                  | 【2018-03-08 06:59:55:064】串口釰 | 括           |    |
| (2) 服务器IP地址<br>192.168.1 .253 |                                  |    | (2) 服务器IP地址<br>192.168.1 .253 |                              |             |    |
| (2)服务器端口号<br>1030             |                                  |    | (2)服务器端口号<br>1030             |                              |             |    |
| 🔅 断开                          |                                  |    | 🔅 断开                          |                              |             |    |
| 接收区设置                         |                                  |    | 接收区设置                         |                              |             |    |
| □ 接收转向文件                      |                                  |    | □ 接收转向文件                      |                              |             |    |
| ☑ 显示接收时间                      |                                  |    | ☑ 显示接收时间                      |                              |             |    |
| □ 十六进制显示                      |                                  |    | □ 十六进制显示                      |                              |             |    |
| □ 暫停接收显示                      |                                  |    | □ 暂停接收显示                      |                              |             |    |
| 保存数据 清除星元                     |                                  |    | 保存数据 清除显示                     |                              |             |    |
| 发送区设置                         |                                  |    | 发送区设置                         |                              |             |    |
| □ 启用文件数据源                     |                                  |    | □ 启用文件数据源                     |                              |             |    |
| □ 自动发送附加位                     |                                  |    | □ 自动发送附加位                     |                              |             |    |
| □ 发送完自动清空                     |                                  | i  | □ 发送完自动清空                     |                              |             |    |
| □ 按十六进制发送                     |                                  |    | □ 按十六进制发送                     | I                            |             |    |
| □ 数据流循环发送                     | 本地主机: 192.168.1 .100 本地端口: 54734 |    | □ 数据流循环发送                     | 本地主机: 192.168.1 .100         | 本地端口: 54733 |    |
| 发送间隔 1 毫秒                     | TCP客户端1                          |    | 发送间隔 1 毫秒                     | TCP客户端2                      |             |    |
| 文件载入 遺除輸入                     |                                  | 发送 | 文件载入 清除输入                     |                              |             | 发送 |

|                               | 网络调试助手(CII精装版 V3.8.2)            | ×  |                               | 网络调试助手(C■精装版 V3.8.2)             | <u> ×</u> |
|-------------------------------|----------------------------------|----|-------------------------------|----------------------------------|-----------|
| 网络设置                          | 网络数据接收                           | 1  | 网络设置                          | 网络数据接收                           |           |
| (1)协议类型<br>TCP Client         | 【2018-03-08 08:59:55:063】串口数据    |    | (1)协议类型<br>TCP Client _       | 【2018-03-08 08:59:55:064】串口数据    |           |
| (2) 服务器IP地址<br>192.168.1 .253 |                                  |    | (2) 服务器IP地址<br>192.168.1 .253 |                                  |           |
| (2)服务器端口号<br>1030             |                                  | ĺ  | (2)服务器端口号<br>1030             |                                  |           |
| 🔅 断开                          |                                  |    | 🍥 断开                          |                                  |           |
| 接收区设置                         |                                  |    | 接收区设置                         |                                  |           |
| □ 接收转向文件                      |                                  |    | □ 接收转向文件                      |                                  |           |
| ☑ 显示接收时间                      |                                  |    | ☑ 显示接收时间                      |                                  |           |
| □ 十六进制显示                      |                                  |    | □ 十六进制显示                      |                                  |           |
| □ 暂停接收显示                      |                                  |    | □ 暫停接收显示                      |                                  |           |
| 保存数据 清除显示                     |                                  |    | 保存数据 畫除見元                     |                                  |           |
| 发送区设置                         | r l                              |    | 发送区设置                         |                                  |           |
| □ 启用文件数据源                     |                                  |    | □ 启用文件数据源                     |                                  |           |
| □ 自动发送附加位                     |                                  |    | □ 自动发送附加位                     |                                  |           |
| □ 发送完自动清空                     |                                  |    | □ 发送完自动清空                     |                                  |           |
| □ 按十六进制发送                     |                                  |    | □ 按十六进制发送                     |                                  |           |
| □ 数据流循环发送                     | 本地主机: 192.168.1 .100 本地端口: 54736 |    | □ 数据流循环发送                     | 本地主机: 192.168.1 .100 本地端口: 54737 |           |
| 发送间隔 1 毫秒                     | TCP客户端3                          |    | 发送间隔 1 毫秒                     | TCP客户端4                          |           |
| 文件载入 清除输入                     |                                  | 发送 | 文件载入 清除输入                     |                                  | 发送        |

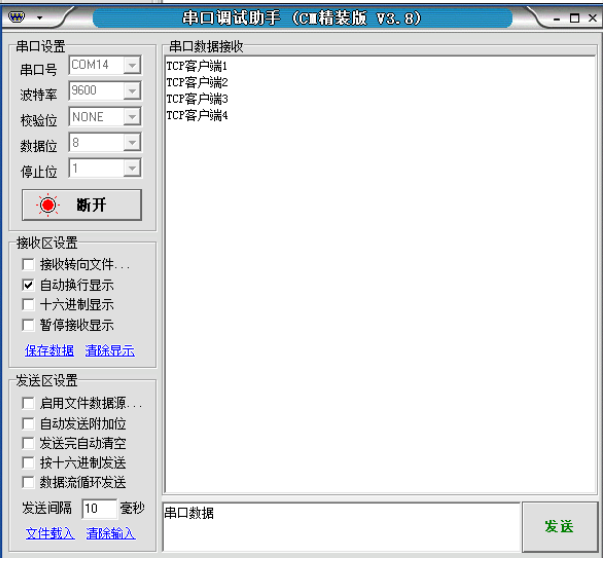

图 5.1.2 多客户端与串口数据透传

当有客户端连接成功后,设备自动开启"keep alive"保活机制:如果 TCP 没有数据收 发后,每隔 20 秒向客户端发送一个"keep alive"数据包来探测 TCP 客户端是否还在,如果 客户端不在(没有收到回复),则断开该 TCP 连接,释放资源以待客户端重新连接。

### 5.2 TCP\_CLIENT 工作模式

该模式下,设备作为 TCP 客户端,主动向"目标 IP/域名"和"目标端口"所指定的 TCP 服务器发起连接,直到连接成功。

连接成功后,设备自动开启"keep alive"保活机制:如果 TCP 没有数据收发后,每隔 20 秒向服务器发送一个"keep alive"数据包来探测 TCP 服务器是否还在,如果服务器不在 (没有收到回复),则断开该 TCP 连接,并向服务器重连。

| 工作模式 :   | TCP_CLIENT -     |
|----------|------------------|
| 目标IP/域名: | 192.168.1.101    |
| 目标端口 :   | 4000             |
| 本地端口 :   | 1030             |
|          | □ Modbus TCP转RTU |

"目标 IP/域名"一栏中,既可以填 IP 也可以填域名,设备会自动解析。如果"本地端口"填 0,则本地端口有系统随机分配。

现在以电脑 IP 为 192.168.1.100 来做测试。

首先将串口服务器 PORT1 的工作模式选"TCP\_CLIENT"模式,"目标 IP/域名"一栏 填: 192.168.1.100 (即电脑的 IP);"目标端口"一栏中填 4000 (此端口对应网络助手里的"本地端口号"):

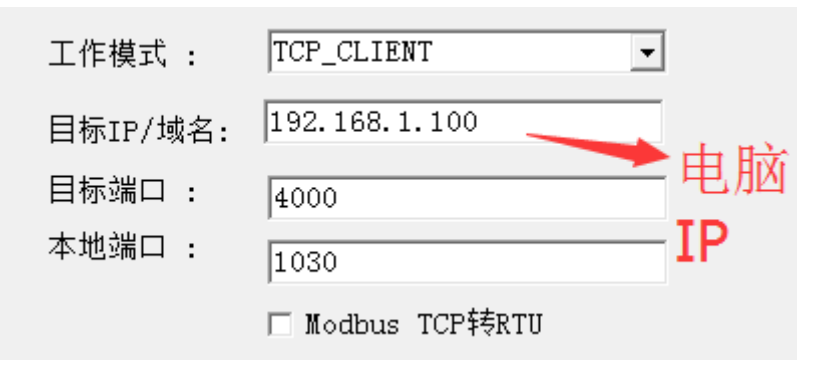

设置好后,点"保存参数",然后重启设备。

打开网络调试助手和串口助手,在网络助手里,"协议类型"选"TCP Server"(与 PORT1 的工作模式相对应);"本地 IP 地址"即为电脑的 IP 地址:192.168.1.100;"本地端口"即为 串口服务器 PORT1 的"目标端口":4000。设置好后,点网络调试助手的"连接",进入监 听状态。

稍等片刻后,我们就可以在"连接对象"的下拉表中看到 PORT1(1030)连上来了:

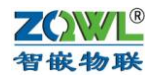

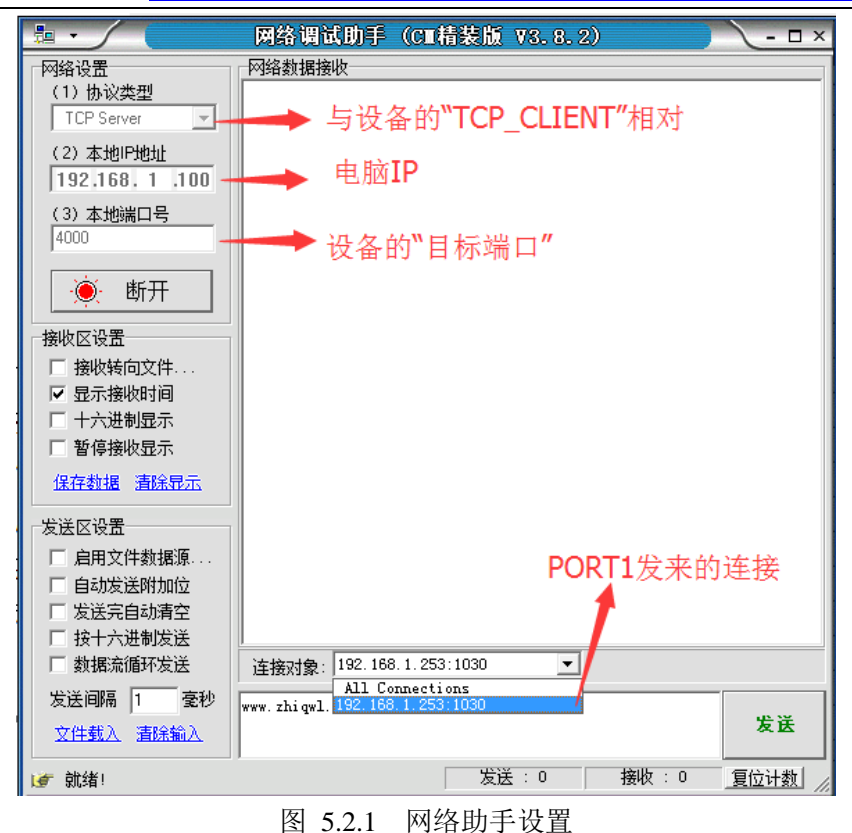

这时就可以和 PORT1 做数据透传了:

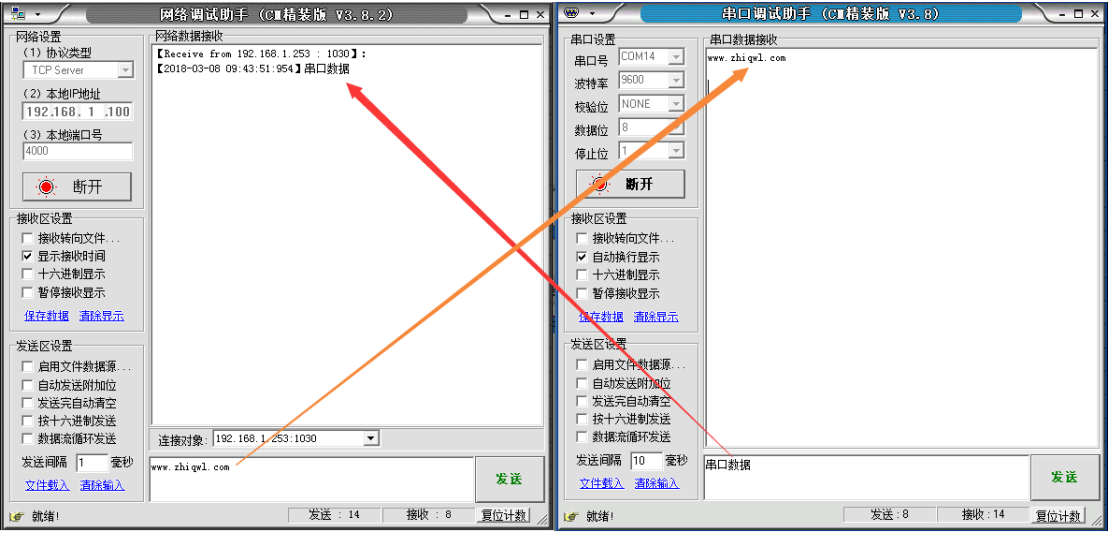

图 5.2.2 TCP\_CLIENT 模式数据透传

该模式下,每个串口都可以设置"注册心跳包数据"和"注册心跳包时间",其含义是: 当"注册心跳包时间"不为0时,在没有数据透传的情况下,则每隔"注册心跳包时间"就 会向 TCP 服务器发送"注册心跳包数据"。当"注册心跳包时间"为0时,禁止此功能(出 厂参数)。

举例说明,如果"注册心跳包时间"设置为 10,则当没有数据透传的情况下,每隔 10 秒向 TCP 服务器发送一包"注册心跳数据",这在连外网(例如域名)时非常有用,因为此 种情况下就不能利用该 PORT 的"本地端口"来区分是哪个串口发来的数据了(本地端口已 被路由器取代)。

该项参数可以通过网页的形式配置:

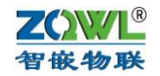

| ZOWL<br>智嵌物联 | 智嵌物联串口服务器参数配置<br>ZQWL-EthRS      |
|--------------|----------------------------------|
| HUCHAN       |                                  |
| 模块IP配置       | UART1配置                          |
| UART1        |                                  |
| UART2        | 波特率: <u>9600 ∨</u> (bps)         |
| UART3        | 数据位: <mark>≧ ∨</mark> (bit)      |
|              | 校验: NONE 🗸                       |
| UART4        | 停止位: 1 🗸                         |
| UART5        | ○ TCP_SERVER                     |
| UART6        | □ Modbus TCP转RTU                 |
| UART7        | 目标地址: 192.168.1.101              |
| UART8        | 日标逃口・4000                        |
| 密码管理         |                                  |
| 升级固件         | 本地端口: 1030                       |
| 产品信息         | 注册心跳包数据: ZQWL-EthRS-PORT1 (英文字符) |
| 重白设备         | 注册心跳包时间: 10 秒(0~65535)           |
| 工业以出         | ☑ UART1开启                        |
| <b>杀</b> 犹   | 提交                               |

#### 图 5.2.3 TCP\_CLIENT 模式注册心跳包设置

配置好后,重启设备,则在没有数据透传的情况下,TCP 服务器会每隔 10 秒收到一包 注册数据:

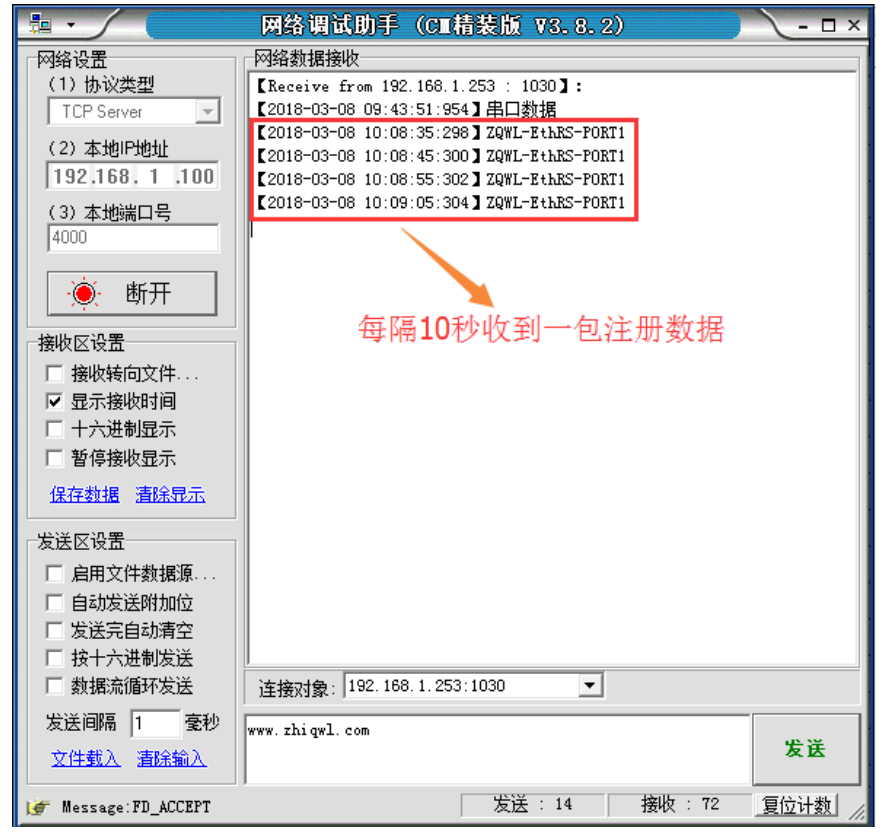

#### 图 5.2.4 TCP\_CLIENT 模式注册心跳包

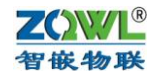

#### 5.3 UDP\_SERVER 工作模式

该种工作模式下,"目标 IP/域名"和"目标端口"无意义,参数默认即可。

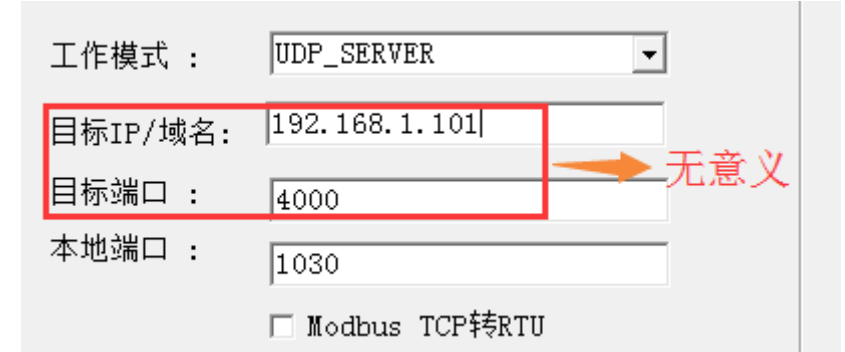

**UDP\_SERVER** 模式下,串口数据总是发往最后一个与设备通讯的 **UDP** 对象(**IP** 和端口),并且必须先有对方向设备发数据后,设备才能记录这个 **IP** 和端口号。

该模式的特点是,串口数据可以和不通的 UDP 对象(IP 和端口)通讯。

以 PORT1 为例说明。将 PORT1 的工作模式配成 UDP\_SERVER 模式,保存,重启。打 开网络助手和串口助手,在网络助手里,将"协议类型"选择为"UDP";"本地 IP 地址" 为电脑的 IP (如 192.168.1.100);"本地端口"任意设置(如 8000)。设置好后,点"连接", 下方则会出现"目标主机"和"目标端口",分别填上串口服务器的 IP (192.168.1.253)和 PORT1 的"本地端口": 1030。

这时, 需要网络助手先发一包数据到串口, 然后串口发的数据才能传到网络。

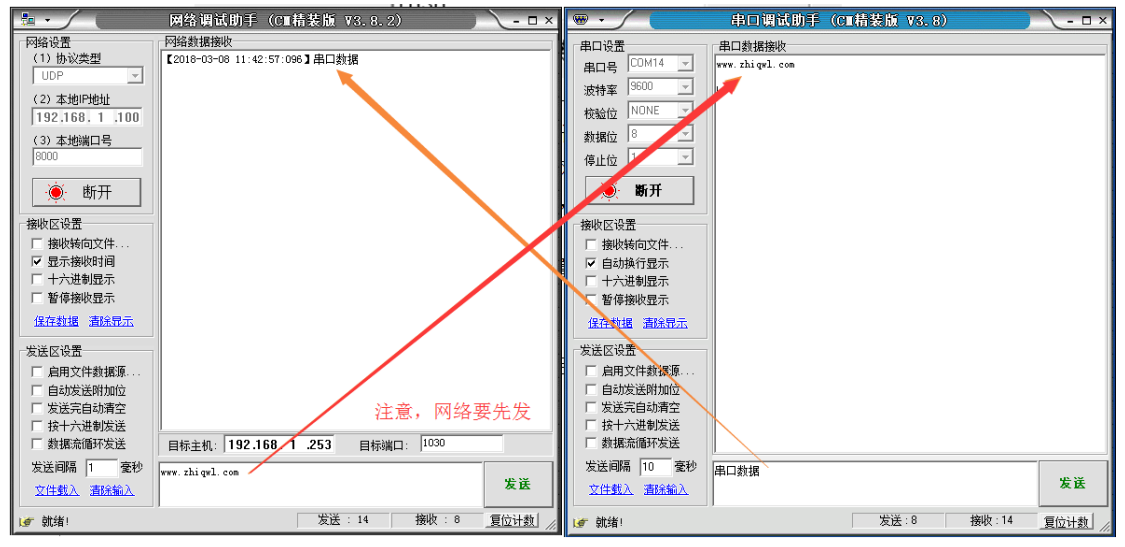

图 5.3.1 UDP\_SERVER 模式数据透传

#### 5.4 UDP\_CLIENT 工作模式

该模式下串口数据总是发往预先设置的"目标 IP/域名"和"目标端口",并且多个 UDP 对象(IP 和端口)都可以将数据发到串口服务器 IP 和该 PORT 的"本地端口"上,从而转发到该 PORT 口上。

以 PORT1 为例说明。将 PORT1 的工作模式配成 UDP\_CLIENT 模式,"目标 IP/域名" 填上电脑的 IP(如 192.168.1.100),保存,重启。

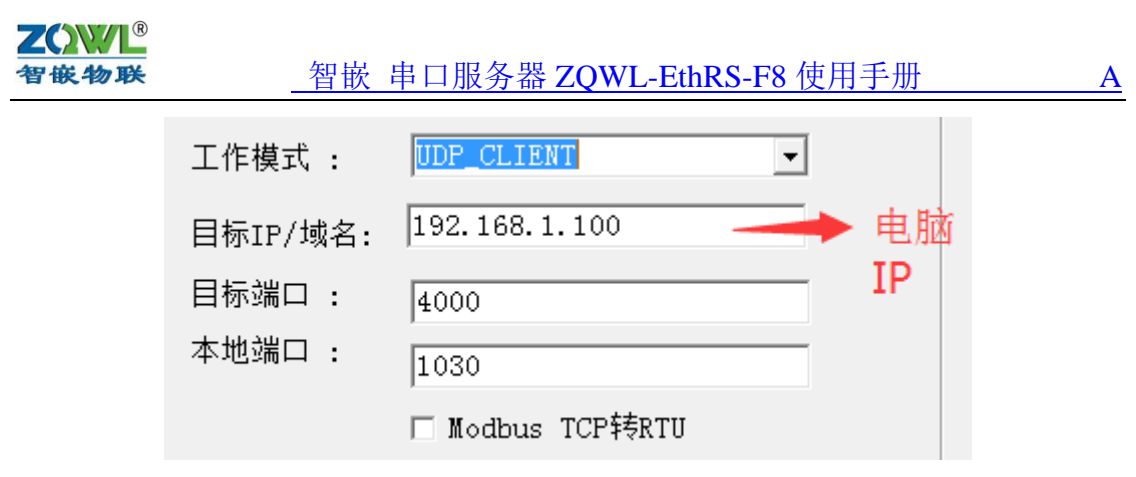

打开网络助手和串口助手,在网络助手里,将"协议类型"选择为"UDP";"本地 IP 地址"为电脑的 IP (如 192.168.1.100);"本地端口号"与 PORT1 的"目标端口"一致(4000)。 设置好后,点"连接",下方则会出现"目标主机"和"目标端口",分别填上串口服务器的 IP (192.168.1.253)和 PORT1 的"本地端口": 1030。

这时,UDP 就可以和 PORT1 透传数据了(此种模式不需要 UDP 先发数据,区别于 "UDP\_SERVER"模式):

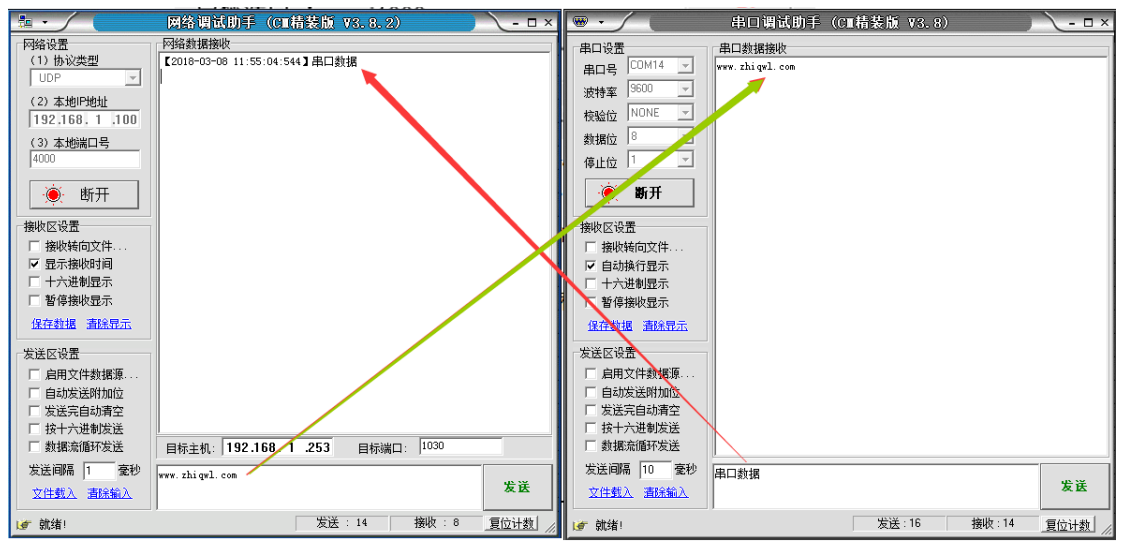

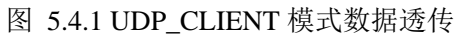

另外,该模式下,支持"目标 IP/域名"为"255.255.255.255"的广播发送。

## 6 Modbus TCP 转 RTU

在"TCP\_SERVER"和"TCP\_CLIENT"模式下,支持该功能。启用方法是将"Modbus TCP 转 RTU"打勾即可。

该功能是协议转换,只有网络和串口数据符合 Modbus TCP 和 Modbus RTU 协议格式时 才进行数据转换,否则将数据丢弃。

## 6.1 TCP\_SERVER 工作模式下 Modbus TCP 转 RTU

在该模式下,与串口服务器通讯的设备或软件(如组态王、Modbus Poll等)必须工作 在 TCP 客户端模式下,这也是比较常用的模式。

现在用"Modbus Poll"作为上位机软件(Modbus TCP),用本公司研发的继电器控制板 "ZQWL-IO-1BNRA16-C"作为 Modbus RTU 设备,借助于串口服务器的"Modbus TCP 转 RTU"功能,来实现上位机软件对 RTU 设备的通讯。

正确连接线路后,对串口服务器进行配置,将"Modbus TCP 转 RTU"打勾:

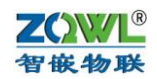

| 工作模式 :   | TCP_SERVER -     |
|----------|------------------|
| 目标IP/域名: | 192.168.1.101    |
| 目标端口 :   | 4000             |
| 本地端口 :   | 1030             |
|          | ☑ Modbus TCP转RTU |

保存,重启。

打开"Modbus Poll"(需要先安装,这里假定已经安装好了),点"Connetion"下 拉的"Connect..."

| File | e Edit   | Con | nectior | Setup   | Function | s Display View Window Help |
|------|----------|-----|---------|---------|----------|----------------------------|
| С    | ) 🖻 🖥    |     | Conne   | ect     | F3       | 06 15 16 22 23 101 💡 🎀     |
|      | Mbpo     |     | Disco   | nnect   | F4       |                            |
| Ē    | x = 0: E |     | Auto    | Connect | •        | 00ms                       |
| N    | o Conn   |     | Quick   | Connect | F5       |                            |
| Γ    |          |     | Alias   |         | 00000    |                            |
| ľ    | 0        |     |         |         | о        |                            |
| ľ    | 1        |     |         |         | 0        |                            |
|      | 2        |     |         |         | 0        |                            |
|      | 3        |     |         |         | 0        |                            |
| Ŀ    | 4        |     |         |         | 0        |                            |
| Ľ    | 5        |     |         |         | 0        |                            |
| Ŀ    | 6        |     |         |         | 0        |                            |
|      | 7        |     |         |         | 0        |                            |
|      | 8        |     |         |         | 0        |                            |
|      | 9        |     |         |         | 0        |                            |

弹出设置对画框,安装如下设置:

| ፕ  | ιM   | odbus Poll - Mbpo  | oll1            |    |                                   |  |
|----|------|--------------------|-----------------|----|-----------------------------------|--|
| F  | ile  | Edit Connection    | n Setup Functio | on | ns Display View Window Help       |  |
|    | D    | 🖻 🖬 🚭 🗙            | 🗂   볼 🏮   자     | 0  | 05 06 15 16 22 23   101   🦹 💦     |  |
| r  | Poc  | Mbpoll1            |                 | 0  | Connection Setup                  |  |
| l  | Tx   | = 0: Err = 0: ID = | 1: F = 03: SR = |    | Connection                        |  |
|    | No   | Connection         |                 |    | ◎ Serial Port ◎ TCP/IP<br>送TCP/IP |  |
|    |      | Alias              | 00000           |    | Port 4 Mode                       |  |
|    | 0    |                    | C               |    | ◎ RTU ○ ASCII                     |  |
|    | 1    |                    | o               |    | 9600 Baud  Response Timeout       |  |
|    | 2    |                    | 0               |    | 8 Data bits 🔻 500 [ms]            |  |
|    | 3    |                    | 0               |    | None Parity   Delay Between Polls |  |
|    | 4    |                    | 0               |    | 1 Stop Bit v                      |  |
|    | 5    |                    | o               |    | □                                 |  |
|    | 6    | 填串口服卶              | ₩<br>各器的IP °    |    | IP Address Port Connect Timeout   |  |
|    | 7    |                    |                 |    | 192.168.1.253 1030 3000 [ms]      |  |
|    | 8    |                    | o               |    |                                   |  |
|    | 9    |                    | 0               |    |                                   |  |
|    | _    |                    |                 |    |                                   |  |
| Fo | or H | lelp, press F1.    |                 |    |                                   |  |

安照上图设置完成后,点"OK":

<u>A</u>

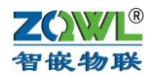

| - | 웹 Modbus Poll - Mbpoll1                         |                    |                   |                              |  |  |  |  |  |
|---|-------------------------------------------------|--------------------|-------------------|------------------------------|--|--|--|--|--|
|   | File                                            | Edit Connection    | n Setup Functio   | ons Display View Window Help |  |  |  |  |  |
|   | 🗅 🗃 🗃 🎒 🗙 🛅 🖳 🎰 🕮 05 06 15 16 22 23   101   😵 🕺 |                    |                   |                              |  |  |  |  |  |
| ſ | <b>1</b>                                        | Mbpoll1            |                   | ─────」点此处可以设置功能码,RTU的地址等     |  |  |  |  |  |
| L | Tx                                              | = 2: Err = 2: ID = | 1: F = 03: SR = 1 | 1000ms                       |  |  |  |  |  |
| L | Тіп                                             | eout Error         |                   |                              |  |  |  |  |  |
|   |                                                 | Alias              | 00000             |                              |  |  |  |  |  |
| L | 0                                               |                    | 0                 |                              |  |  |  |  |  |
| l | 1                                               |                    | 0                 |                              |  |  |  |  |  |
| l | 2                                               |                    | 0                 |                              |  |  |  |  |  |
| l | 3                                               |                    | 0                 |                              |  |  |  |  |  |
| l | 4                                               |                    | 0                 |                              |  |  |  |  |  |
| l | 5                                               |                    | 0                 |                              |  |  |  |  |  |
| l | 6                                               |                    | 0                 |                              |  |  |  |  |  |
|   | 7                                               |                    | 0                 |                              |  |  |  |  |  |
|   | 8                                               |                    | 0                 |                              |  |  |  |  |  |
|   | 9                                               |                    | 0                 |                              |  |  |  |  |  |
| ŀ |                                                 |                    |                   |                              |  |  |  |  |  |
| F | or H                                            | elp, press F1.     |                   | <b>192.168.1.253: 1030</b>   |  |  |  |  |  |

此时还没有和 RTU 建立通讯,还需要点上图中的红色框按钮,来设置相应的功能 码和 RTU 的地址:

| Read/Write                                               | Definition                                                                            | ×                                                                                |
|----------------------------------------------------------|---------------------------------------------------------------------------------------|----------------------------------------------------------------------------------|
| Slave ID:<br>Function:<br>Address:<br>Quantity:          | 03 Read Holding Registers (4x)<br>0<br>10                                             | OK<br>Cancel<br>Apply                                                            |
| Scan Rate:<br>Read/W<br>View<br>Rows<br>10 (<br>Display: | 1000 ms<br>rite Enabled<br>根据具体的RTU<br>20 50 100 Hide Ali<br>Address<br>Signed PLC Ad | <u>B</u> ead/Write Once<br>来做设置<br>ias Columns<br>s in Cell<br>Idresses (Base 1) |

正确设置完成后,点"OK",这时就可以通讯了:

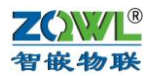

| Modbus Poll - Mbpoll1                                         |                                             |                   |          |  |  |  |  |
|---------------------------------------------------------------|---------------------------------------------|-------------------|----------|--|--|--|--|
| File Edit Connection Setup Functions Display View Window Help |                                             |                   |          |  |  |  |  |
| D                                                             | 🗅 🗃 🖶 🎒 🗙 🛅 🗒 🚊 💷 05 06 15 16 22 23 101 💡 💖 |                   |          |  |  |  |  |
| <b></b>                                                       | Mbpoll1                                     |                   |          |  |  |  |  |
| Tx                                                            | = 71: Err = 0: ID                           | = 1: F = 03: SR = | : 1000ms |  |  |  |  |
|                                                               |                                             |                   |          |  |  |  |  |
| Г                                                             | Alias                                       | 00000             |          |  |  |  |  |
| 0                                                             |                                             | 1                 |          |  |  |  |  |
| 1                                                             |                                             | 1152              |          |  |  |  |  |
| 2                                                             |                                             | 8                 |          |  |  |  |  |
| 3                                                             |                                             | 78                |          |  |  |  |  |
| 4                                                             |                                             | 1                 |          |  |  |  |  |
| 5                                                             |                                             | 73                |          |  |  |  |  |
| 6                                                             |                                             | 79                |          |  |  |  |  |
| 7                                                             |                                             | 45                |          |  |  |  |  |
| 8                                                             |                                             | 49                |          |  |  |  |  |
| 9                                                             |                                             | 54                |          |  |  |  |  |
|                                                               |                                             |                   |          |  |  |  |  |
| For Help, press F1. 192.168.1.253: 1030                       |                                             |                   |          |  |  |  |  |

图 6.1.1 Modbus TCP 转 RTU

其他的 Modbus TCP 软件如组态王等,与此类似。

#### 6.2 TCP\_CLIENT 工作模式下 Modbus TCP 转 RTU

该模式下,与串口服务器通讯的设备或软件(如组态王、Modbus Poll等)必须工作在 TCP 服务器模式下。

使用方法与 TCP\_SERVER 工作模式下的类似,不同的是,串口服务器的"目标 IP/域名" 必须设置成电脑(或其他设备)的 IP,"目标端口"必须是电脑(或其他设备)上位机软件 (如组态王等)所监听的端口,比较常用端口是 502。

## 7 常见问题及解决办法

#### 7.1 搜索不到设备

使用"智嵌串口服务器配置软件"搜不到设备时,请检查:

- (1) 电源灯是否正常(PWR灯);运行灯(RUN绿色)是否为闪烁(频率约1HZ)。网口灯 是否正常(一个常亮,一个有数据时会闪烁)。 *电源灯不亮:*检查电源适配器是否没有接好。 运行灯不是闪烁(频率约1HZ):检查电源电压是否在产品规定范围内。 网口灯不正常:检查网线连接。
- (2) 配置软件的"网络适配器"是否选对:当电脑有多个网卡时,需要选择与串口服务器通讯的网卡进行搜索:

#### ## ZQWL-EthRS-V113 智嵌物联串口服务器配置软件

| 设备 语言 | 网络 | 适配器     | 关于                                                    |   |
|-------|----|---------|-------------------------------------------------------|---|
| □设备列列 |    | 默认      |                                                       |   |
|       |    | Realtel | CPCIe GBE Family Controller   192.168.1.102           | l |
|       |    | VMwar   | e Virtual Ethernet Adapter for VMnet1   192.168.253.1 | 1 |
|       |    | VMwar   | e Virtual Ethernet Adapter for VMnet8   192.168.46.1  |   |

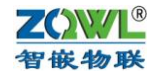

#### 7.2 设备不能通讯

检查设备参数是否配置正确(IP,工作模式,波特率等参数)。

(1) 设备 IP 是否正确

一般情况下需要设备和电脑在一个网段内,注意配置软件能搜到不一定说明就在一个段内。

(2) 串口参数是否正确

设备的串口参数必须与所连串口设备参数一致才能通讯,如波特率,数据位,检验位, 停止位:

| 治日  | 1设罢       |   |              |   |
|-----|-----------|---|--------------|---|
| 210 | "<br>端口选择 | : | PORT1 🔽 🗹 使能 |   |
|     | 串口类型      | : | RS232        | Ŧ |
|     | 波特率       | : | 9600         | • |
|     | 校验位       | : | NONE         | • |
|     | 数据位       | : | 8            | • |
|     | 停止位       | : | 1            | • |
|     |           |   |              |   |

(3) 端口的工作模式

设备每个端口都有4种工作模式,如下图,当选择TCP\_SERVER和UDP\_SERVER模式时,"目标IP/域名"和"目标端口"无意义,默认即可。本地端口就是该串口对应的 socket端口号。

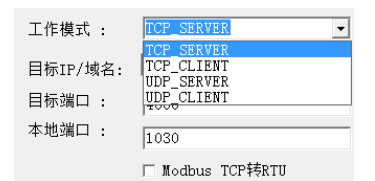

(4) 透传与 Modbus TCP 是否选对

当不勾选"Modbus TCP 转 RTU"时,设备为透明转换功能,即网络收到什么数据,相应的串口就会发出什么数据(串口到网络也是如此);当勾选"Modbus TCP 转 RTU",设备为协议转换,网络和串口的数据必须符合该协议才能通讯正常。

(5) 参数修改后是否重启

当设备参数修改后,需要重启才能生效。

------以下无正文

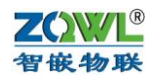

# 8 附录 选型表

智嵌串口服务器系列产品选型表:

| 系列  | 型号                   | 规格                                          | 单价         |
|-----|----------------------|---------------------------------------------|------------|
|     |                      |                                             | (元)        |
|     | ZQWL-EthRS-Z1        | 3.3V 供电, 2 路 TTL, 1 路网络                     | 37         |
|     | ZQWL-EthRS-K1        | 3.3V/5.0V 供电, 1 路 TTL, 1 路网口                | 45         |
| 1 系 | ZQWL-IO-3BTLC32-I    | 32 路网络 IO 模块, 1 路 TTL, 1 路网口                | 59         |
| 1 / | ZQWL-EthRS-D1        | 5V供电,1路RS232,1路RS485,1路网口,带外壳               | 95         |
|     | ZQWL-EthRS-E1        | 9~36V供电,1路RS232,1路RS485,带外壳                 | 115        |
|     | ZQWL-EthRS-F1        | 9~36V 供电,1路 RS232,1路 RS485,通讯/电源全隔离,        | 165        |
|     |                      | 防雷防静电,工业级品质,带外壳                             |            |
|     | ZQWL-EthRS-Z2        | 3.3V供电,2路TTL,每路均带方向控制;1路网口                  | 39.9       |
| 2系  | ZQWL-EthRS-T2        | 3.3V供电,2路TTL,每路均带方向控制;2路网口                  | 75         |
|     | ZQWL-EthRS-E2        | 9~36V 供电,2路 RS485,1路网口,带外壳                  | 135        |
|     | ZQWL-EthRS-F2        | 9~36V 供电,2路 RS485,每路支持节点多达 255 个;通讯/        | 185        |
|     |                      | 电源全隔离,防雷防静电, <b>工业级品质,带外壳</b>               |            |
|     | ZQWL-EthRS-Z4        | 3.3V 供电,4 路 TTL(每路均带方向控制,支持 RS485 通讯),      | 69         |
|     |                      | 1 路网口                                       |            |
|     | ZQWL-EthRS-T4        | 3.3V 供电,4 路 TTL,每路均带方向控制;2 路网口              | 135        |
|     | ZQWL-EthRS-A4        | 5V 供电,4路 RS232 或4路 RS485,1路网口               | 165        |
| 4系  | ZQWL-EthRS-D4        | 9~36V供电,4路RS485,1路网口;塑料导轨式外壳                | 235        |
|     | ZQWL-EthRS-H4        | 9~36V 供电, 4 路串口 ( 每路串口均支持                   | 385        |
|     |                      | RS232/RS485/RS422 三种工作模式),1 路网口;带外壳         |            |
|     | ZQWL-EthRS-F4        | 9~36V 供电,4路 RS485,电源通讯均隔离,1路网口;工            | 450        |
|     |                      | 业级品质;带外壳                                    |            |
|     | ZQWL-EthRS-Z6        | 3.3V供电,6路TTL(每路均带方向控制,支持RS485通讯),           | 89         |
|     |                      |                                             |            |
| T   | ZQWL-EthRS-A6        | 5V 供电, 6 路 RS232 或 6 路 RS485, 1 路网口         | 175        |
| 6 糸 | ZQWL-EthRS-D6        | 9~36V供电,6路RS485,1路网口;塑料导轨式外壳                | 299        |
|     | ZQWL-EthRS-H6        | 9~36V 供电, 6 路串口 ( 每路串口均支持                   | 423        |
|     |                      | RS232/RS485/RS422 三种工作模式),1路网口;带外壳          |            |
|     | ZQWL-EthRS-G6        | 9~36V 供电, 6 路 RS485, 1 路网口; 带外壳             | 410        |
|     | ZQWL-EthRS-F6        | 9~36V 供电, 6 路 RS485, 电源通讯均隔离, 每路均支持         | 498        |
|     |                      | 255 个节点; 1 路网口; <b>土业级品质; 带外壳</b>           | 1.50       |
|     | ZQWL-EthRS-Z8        | 3.3V 供电,8 路 TTL(每路均带力回控制,文持 RS485 週讯),      | 159        |
|     |                      |                                             | 220        |
|     | ZQWL-EthRS-A8        | 5V 供电, 8 路 RS232 및 8 路 RS485, 1 路网口         | 320        |
| 0 5 | ZQWL-EthRS-D8        | 9~36V 供电, 8 路 KS485, 1 路网口; 塑料守轨式外党         | 335        |
| 0 尔 | ZQWL-EthRS-H8        | 9~36V 供电, 8 路 KS485, 1 路网口; 带外完             | 499        |
|     | <u>ZQWL-EthKS-F8</u> | <b>9~30</b> W 供电, δ 路 KS483, 电源进讯习隔离, 母路习文持 | 599        |
|     |                      | 233 〒14県;1 始州日; <b>上业级前</b> 灰; <b>市外元</b>   | <b>COO</b> |
|     | ZUWL-EINKS-E8        | Y~30V 供巴,δ 龄中凵(母路甲凵 IJ 文 持                  | 620        |

25

<u>A</u>

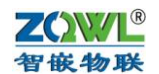

|     |              | RS232/RS485/RS422 三种工作模式),1 路网口;带外壳  |     |
|-----|--------------|--------------------------------------|-----|
|     | ZQWL-WiRS-DW | 5V 供电,1路 RS232,1路 RS485,1路网口,1路 WIFI | 145 |
|     |              | 控制器,带外壳                              |     |
| W 系 | ZQWL-WiRS-EW | 9V~36V 宽压供电,1路 RS232,1路 RS485,1路网口,1 | 165 |
|     |              | 路 WIFI 控制器,带外壳                       |     |